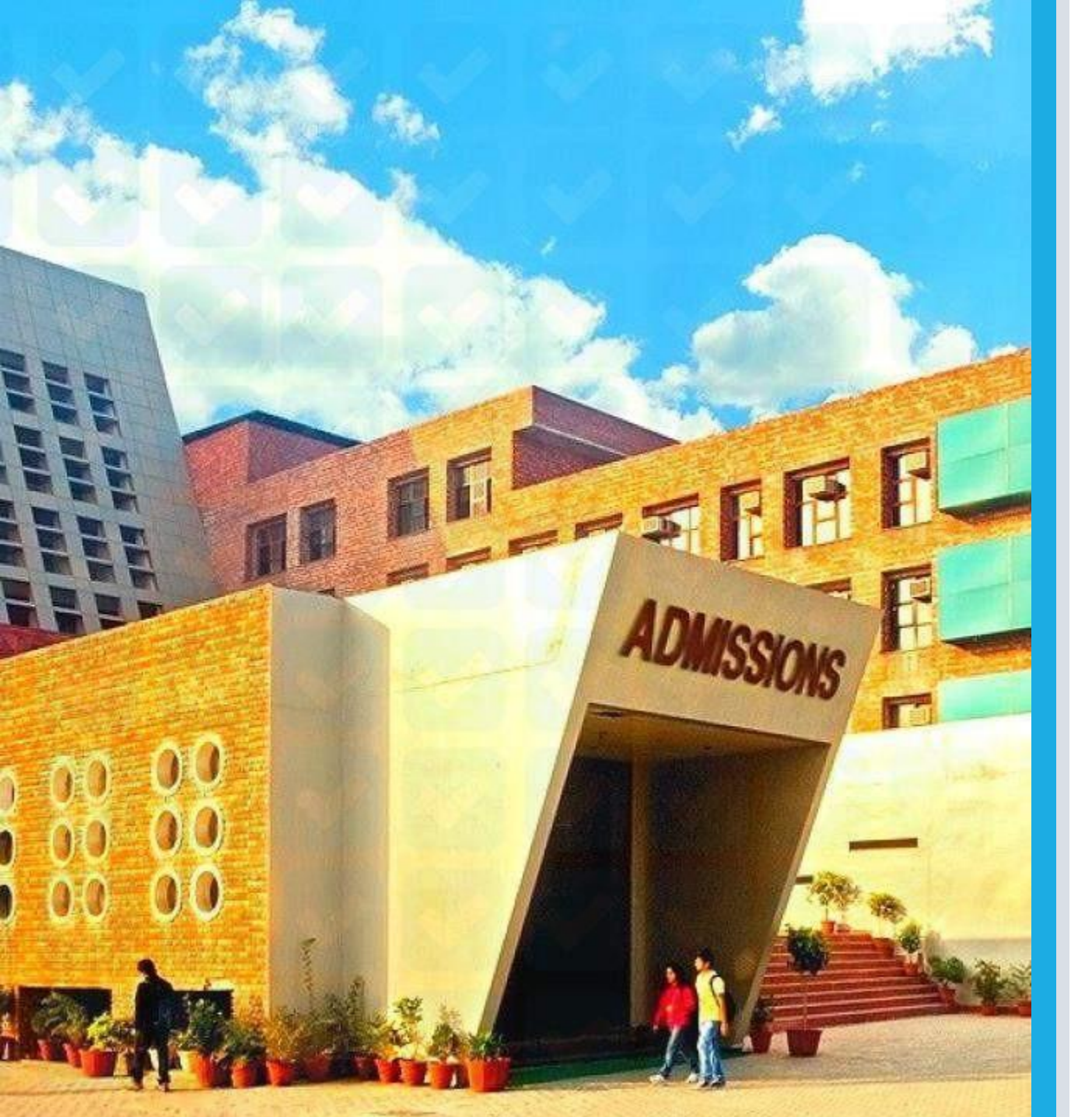

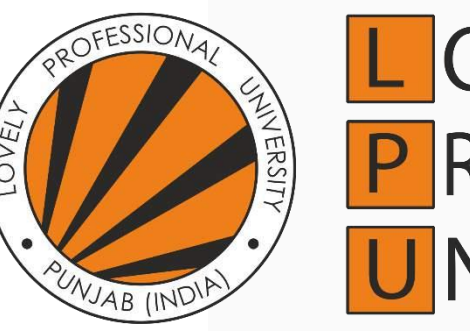

#### L OVELY P ROFESSIONAL U NIVERSITY

ONLINE ADMISSION PROCESS 2024

## **Admission Guide**

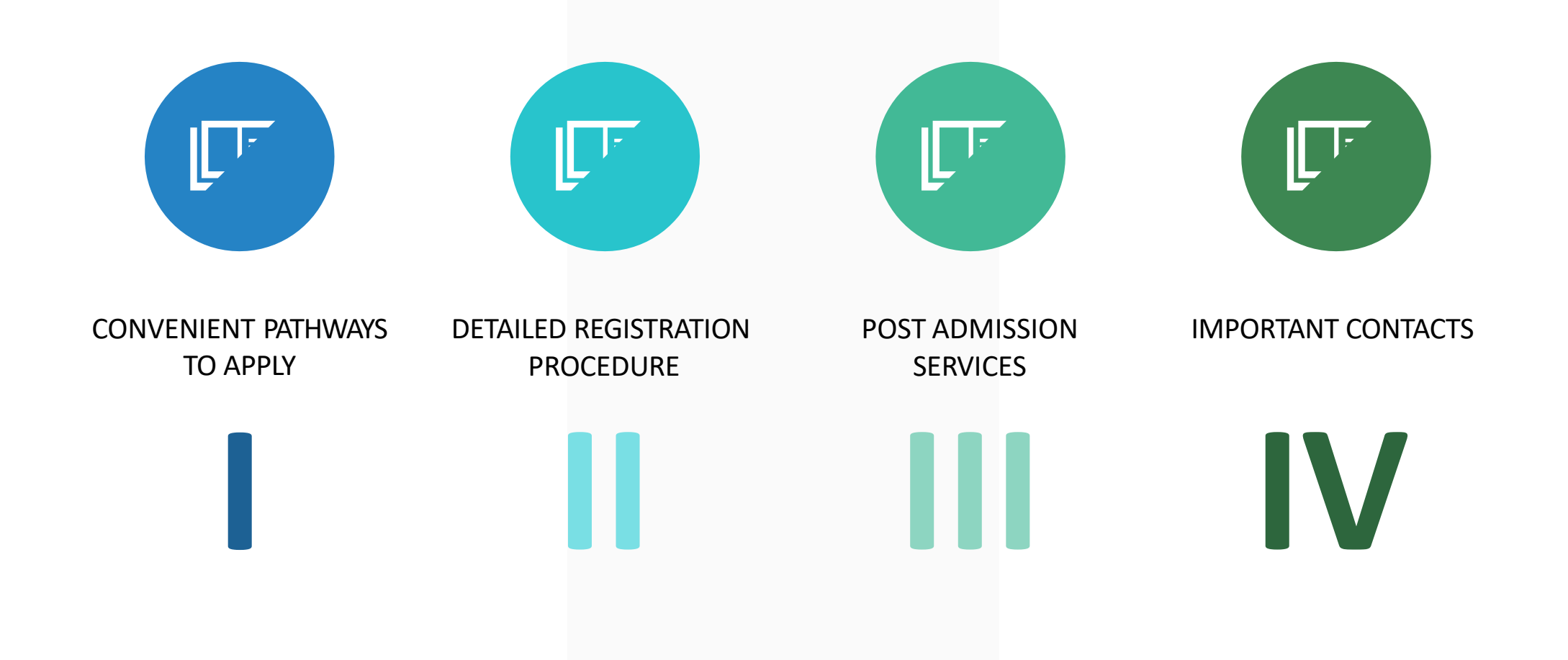

## Convenient Pathways

You can apply through any of the following pathways for registration/admission:

#### A Through LPU Website

https<u>://ww</u>w.<u>lp</u>u<u>.in</u> Click on the apply now button visible on the website and follow the further steps

#### B Through LPUAdmit Portal

https://admission.lpu.in Simply sign-up on the portal, choose the programme and proceed with the application

# **A-I**

# i

### Apply through University Website https://www.lpu.in

- Visit our official website https://www.lpu.in
- Click on Apply now button highlighted at the top right corner of the page or at the bottom of the page
- Register on the LPUAdmit portal and proceed further

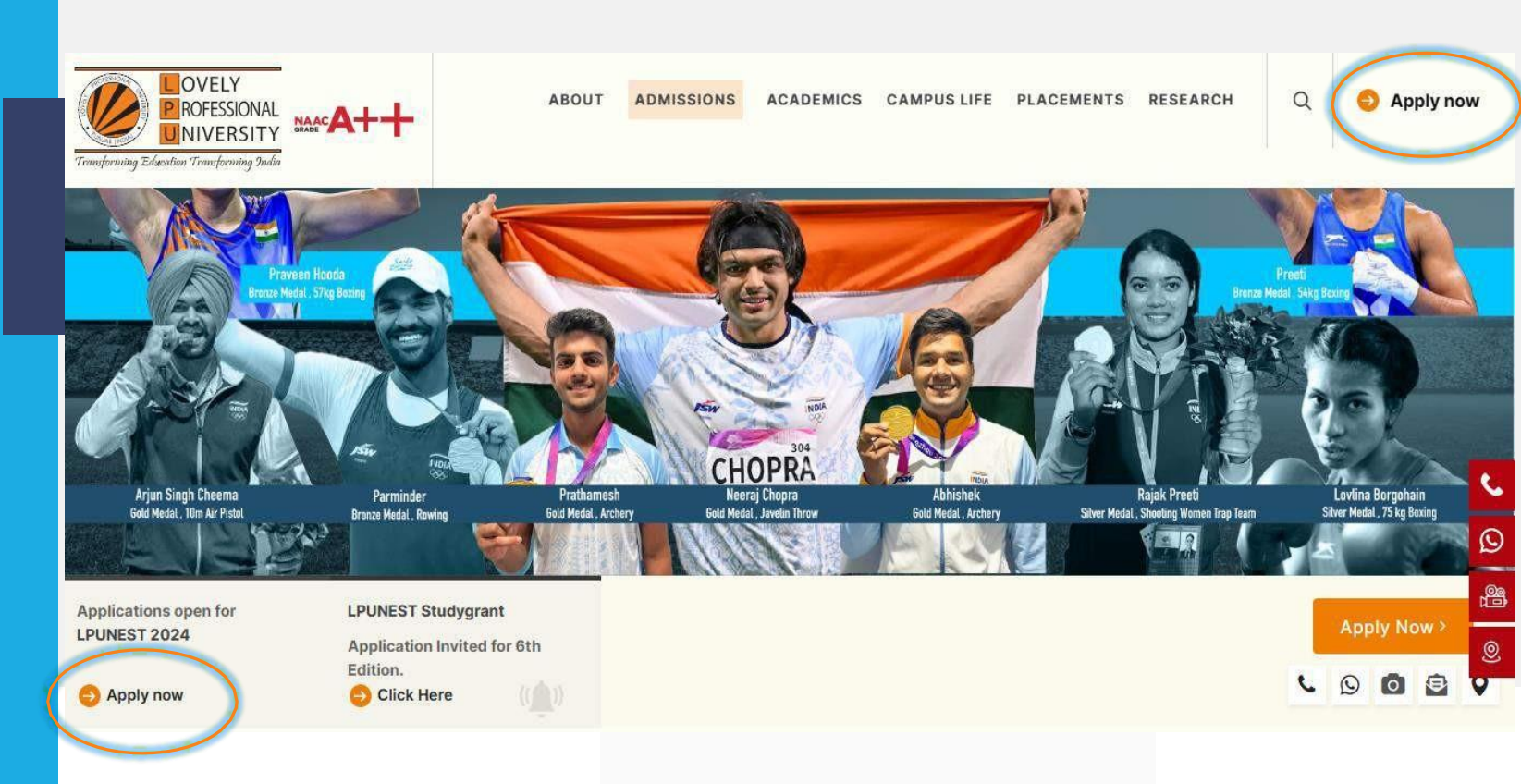

# **A-11**

i

#### Apply through University Website https://www.lpu.in

- Visit our official website https://www.lpu.in
- Click on Admissions button in the menu bar and select the programme of your interest
- Register on the portal by entering basic details
- Further click on Register option visible in the Widget

| forming Education Transforming India |                                          |                                                |                              |
|--------------------------------------|------------------------------------------|------------------------------------------------|------------------------------|
| OVERVIEW                             | AFTER 12TH (UNDERGRADUATE)<br>PROGRAMMES | AFTER GRADUATION (POST<br>GRADUATE) PROGRAMMES | INTERNATIONAL APPLICANTS     |
| WHY LPU?                             |                                          |                                                | OVERVIEW                     |
| SCHOLARSHIP                          | REGULAR PROGRAMMES                       | REGULAR PROGRAMMES                             | PROGRAMME OFFERED            |
|                                      | HONS. PROGRAMMES WITH INDUSTRY           | HONS. PROGRAMMES WITH INDUSTRY                 |                              |
| STUDY GRANT                          | COLLABORATION                            | COLLABORATION                                  | ENGLISH LANGUAGE REQUIREMENT |
| EDUCATION LOAN ASSISTANCE            | WORK INTEGRATED PROGRAMMES               | INDUSTRY COLLABORATIVE                         | SCHOLARSHIP                  |
| RESIDENTIAL FACILITIES               | INDUSTRY COLLABORATIVE                   | PROGRAMMES                                     | HOW TO APPLY                 |
| TRANSDORTATION FACILITIES            | PROGRAMMES                               | INTERNATIONAL CREDIT TRANSFER                  |                              |
| TRANSPORTATION FACILITIES            | INTERNATIONAL CREDIT TRANSFER            | PROGRAMMES                                     | ONLINE EDUCATION             |
| STUDY ABROAD                         | PROGRAMMES                               | HONS. PROGRAMMES                               | PROGRAMMES                   |
| LPU'S EDUFAIR (WEBINARS)             | HONS, PROGRAMMES                         | PART TIME PROGRAMMES                           | ADDI V NOW                   |
| REPORTING AND INDUCTION              |                                          |                                                | APPLT NUW                    |
| DISHA (COLINSELLING AND WORKSHOPS)   | IN FEGRALED PROGRAMMES                   | AFTER POST GRADUATION                          | DISTANCE EDUCATION           |
|                                      |                                          | FRUGRAMMES                                     |                              |

## i

### Apply through University Website https://www.lpu.in

**A-**

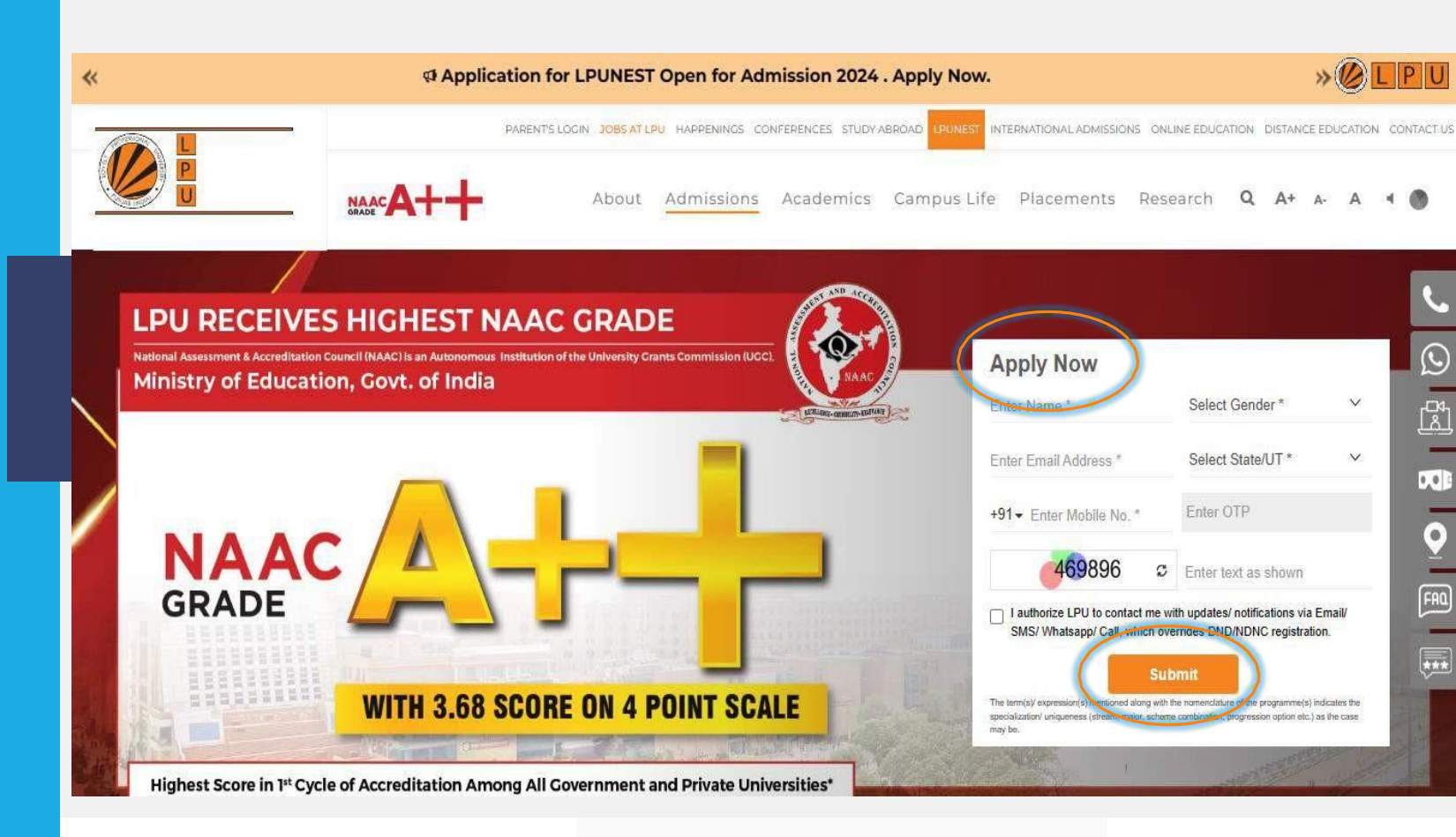

# A-IV

# i

### Apply through University Website https://www.lpu.in

- Visit our official website https://www.lpu.in
- Scroll down to the programme page and a pop-up menu bar would become visible
- Click on the Apply Now button highlighted in orange color

| Scholarships Out                            | Programme & H<br>tcomes App          | łow to 🗎 Importan<br>Dates                   | CE Apply Nov                                                             |
|---------------------------------------------|--------------------------------------|----------------------------------------------|--------------------------------------------------------------------------|
| •                                           | ······                               |                                              |                                                                          |
|                                             | ~                                    |                                              |                                                                          |
|                                             |                                      |                                              |                                                                          |
| Step 3<br>oply LPUNEST (for<br>Scholarship) | Step 4<br>Book the Exam Sl<br>Appear | lot and                                      |                                                                          |
|                                             |                                      |                                              | PPLY NOW )                                                               |
|                                             |                                      |                                              |                                                                          |
| No., State, Gender and Pa                   | assword). Your email                 | id will act as your username                 | ne for the portal                                                        |
|                                             |                                      |                                              |                                                                          |
|                                             | No., State, Gender and P             | No., State, Gender and Password). Your email | No., State, Gender and Password). Your email id will act as your usernan |

- Visit Admission Portal https://admission.lpu.in
- Register on the portal by entering basic details

Click on Register Now button highlighted in orange color 

Application for LPUNEST Open for Admission 2024. Apply Now!

|                                                                                                    | Register                                                                | Login                                                         |
|----------------------------------------------------------------------------------------------------|-------------------------------------------------------------------------|---------------------------------------------------------------|
|                                                                                                    | R Enter Name *                                                          | Enter Email Address *                                         |
| Velcome to LPU Admit - Your one-stop platform for admission                                                                                     |                                                                         |                                                               |
| o LPU's prestigious programs.                                                                                                    | 😻 +91 Enter Mobile No. *                                                | Enter OTP                                                     |
| Get comprehensive information about LPU's programs, admission                                                                                   |                                                                         |                                                               |
| criteria, eligibility, and fees, all in one place.                                                                                              | Select State/UT*                                                        | Select City                                                   |
| Take the LPUNEST, conducted in both Remotely proctored mode and                                                                                 | Select Gander *                                                         | Select Qualification Level *                                  |
| Test centre-based and secure a seat in your desired program.                                                                                    | O Seett dender                                                          |                                                               |
| Note: LPUNEST examination for Ph.D. candidates will be Test centre-<br>based only.                                                              | Select Discipline (Interested In)                                       | *                                                             |
| Counselling and Interviews are available for selected programs to     enhance your chances of admission                                         | <b>544265</b> C                                                         | Enter text as shown                                           |
| Check your result and download Allotment Letters, all through the LPU     Admit portal.                                                         | I authorize LPU to contact me with u Call, which oversides DND/NDNC rec | pdates/ notifications via Email/ SMS/ Whatsap<br>gistration.* |
| <ul> <li>Explore the various residential and other facilities available at LPU and<br/>make the most of your time at the university.</li> </ul> | REGI                                                                    | STER NOW                                                      |
| Login into LPU Admit today and start your enriching journey towards a                                                                           |                                                                         |                                                               |
| successful career at I PI I                                                                                                    |                                                                         |                                                               |

### **Apply through LPUAdmit Portal** https://admission.lpu.in

## Detailed Registration Procedure

- After clicking on Apply Now button by following any of the options mentioned above you will be taken to LPU's Admit Portal where you have to register by entering basic details. Once logged-in, applicant dashboard will appear containing the application and programme details.
- In case of Type-1 programme (qualifying LPUNEST is mandatory for eligibility) You can apply for LPUNEST/Interview by clicking on Apply for LPUNEST Button. You will be able to apply admission in the respective programme only after qualifying LPUNEST/Interview and getting allotment of seat in Online Counselling (if applicable).
- In case applicant opts for Type-2 programme (where LPUNEST is optional), You can directly apply for provisional admission in the respective programme by clicking on Take Admission button. However, You may also apply for LPUNEST in order to get scholarship benefit by clicking on Apply for LPUNEST button.

### Detailed Registration Procedure

**Type 1 Programmes:** You can apply for LPUNEST/Interview by clicking on Apply for LPUNEST Button. You will be able to apply admission in the respective programme only after qualifying LPUNEST/Interview or getting allotment of seat in Online Counselling (if applicable).

**Type 2 Programmes:** You can either apply directly for Admission and apply LPUNEST later for scholarship by clicking on the respective option.

#### Type 1:

| Kindly verify th                                     | e eligibility                    | of the programme fro               | om the university web              | osite before taking admissio                   | n.                |
|------------------------------------------------------|----------------------------------|------------------------------------|------------------------------------|------------------------------------------------|-------------------|
| 12th •                                               | Engineer                         | ing 💌                              | Computer Science a                 | nd En 👻 Q Search                               | Clear             |
| Application Form                                     |                                  | Application No.                    | Date                               | Action                                         | #i                |
| pplication Form                                      |                                  |                                    |                                    |                                                |                   |
| Application for B.Tech Computer Scien<br>Engineering | ce and                           |                                    | <b>1</b> 1                         | Apply for LPUNEST                              |                   |
| pe 2:                                                |                                  |                                    |                                    |                                                |                   |
| pe 2:<br>Kindly verify the eli                       | gibility of<br><sub>Manage</sub> | the programme fro<br>ment <b>•</b> | m the university we                | ebsite before taking adm                       | ission.           |
| pe 2:<br>Kindly verify the eli                       | <b>gibility of</b><br>Manage     | the programme fro<br>ment          | m the university we                | ebsite before taking adm                       | iission.<br>Clear |
| vpe 2:<br>Kindly verify the eli<br>12th              | <b>gibility of</b> 1             | the programme fro<br>ment          | m the university we<br>BBA<br>Date | ebsite before taking adm                       | iission.<br>Clear |
| Application Form                                     | <b>gibility of</b> 1<br>Manager  | the programme fro<br>ment          | m the university we<br>BBA<br>Date | ebsite before taking adm<br>Q Search<br>Action | iission.<br>Clear |

- Once you click on Start Application or Apply for LPUNEST button, you may proceed further with the LPUNEST form by filing requisite information in the respective fields.
- STEP1- Review Details : Enter your basic details like First Name, Surname, Gender, Email id, Phone no etc.

|                                                                                              |                     |                          |        |                  | Step 1 of 4 |  |
|----------------------------------------------------------------------------------------------|---------------------|--------------------------|--------|------------------|-------------|--|
| Review Details                                                                               |                     |                          |        |                  |             |  |
| First Name 1                                                                                 |                     |                          | Sumane |                  |             |  |
| hest.                                                                                        |                     |                          |        |                  |             |  |
| Gender *                                                                                     |                     | Email ID 1               |        | Actule Number 1  |             |  |
| Nave                                                                                         | ti)                 | bathle is hath@gnail.com |        | ·91 . 6784817331 |             |  |
| Do you have UPUNEST Kit / Applicate<br>• Yes O No<br>Tou will get option to enter scretch co | on Number / Prospec | tus /Scrietch Code? •    |        |                  |             |  |

 Click on Make payment button and choose the suitable action on the next page

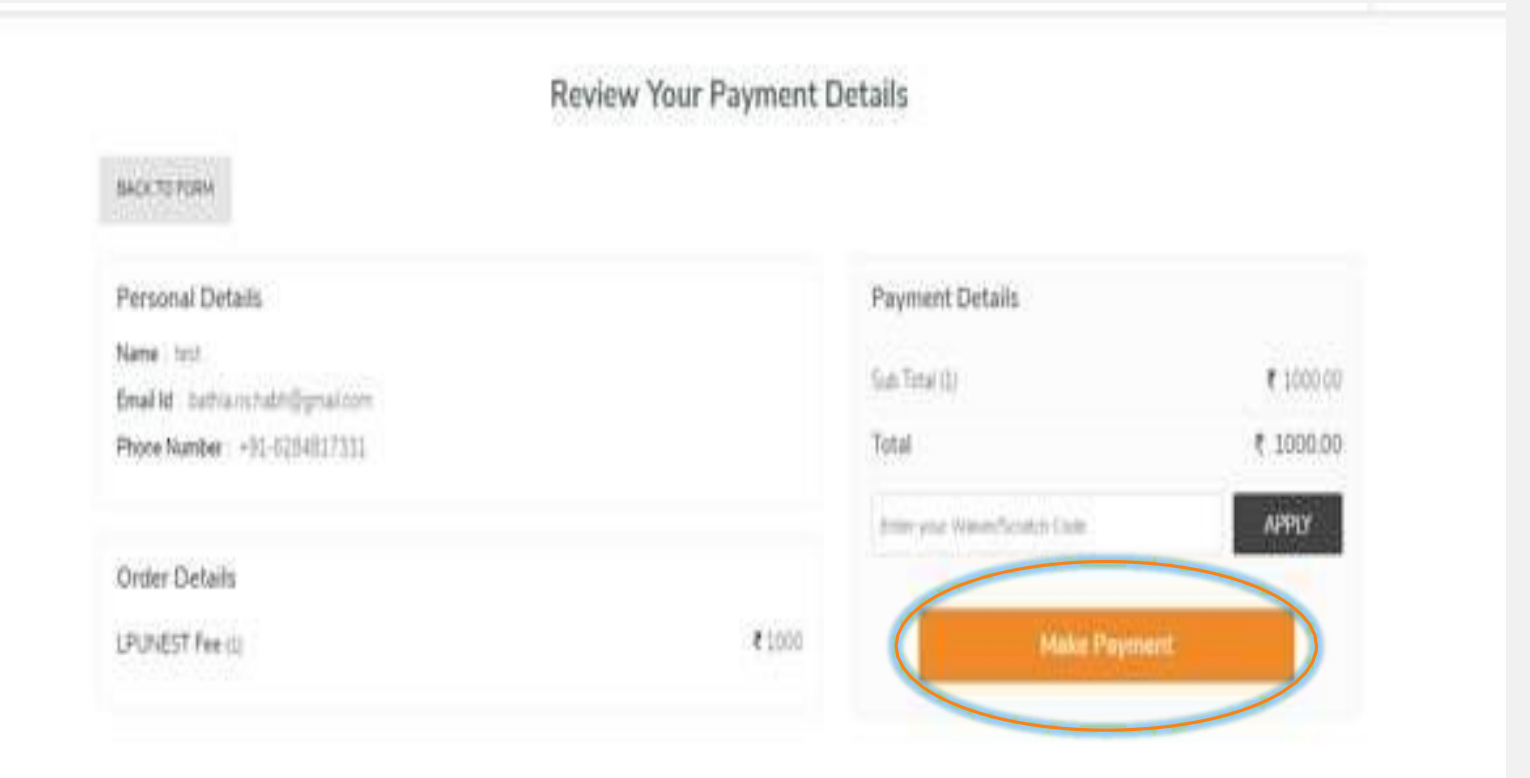

Pay for LPUNEST by selecting Payment method of your choice

| elect a payment method                                | Frequent payable in<br>F1,000 |
|-------------------------------------------------------|-------------------------------|
| Credit/Debit Card<br>Vise, Mastercard, Maestro, Supay | Pay with Credit/Debit Card    |
| Netbanking<br>Fay with Internet Banking Account       |                               |
| Watlet<br>Fey using a Watlet                          | Expiry Date CVV               |
| Pey using BHOM. Tes and other UPT appe                | Cardholder's Name             |

• **STEP 2 - General Information :** Enter your basic details like Date of Birth, Category, Aadhar Card, Complete Address along with Contact numbers etc.

| Review Details                | General Information | Qualification Details                                                                                                    | Exam Information                                                                                                    |
|-------------------------------|---------------------|----------------------------------------------------------------------------------------------------|----------------------------------------------------------------------------------------------------|
| General Information           |                     |                                                                                                    | Step 2 of 4                                                                                                    |
| Date of Birth *               |                     | Category *                                                                                                    |                                                                                                    |
| 06/07/2005                    |                     | General/OC                                                                                                    | ÷                                                                                                    |
| Aadhar Card Number            |                     | Photograph                                                                                                    |                                                                                                    |
| Enter Your Aadhar Card Number |                     | Choose Files No file chosen                                                                                                    |                                                                                                    |
|                               |                     | Allowed formats: jpg.jpeg.png   Max file size Allowed: I<br>Note: - You are required to upload your latest and valid ph<br>on the hall ticket. In case, you will not upload your photog<br>photograph on the hall ticket. At the time of the exam, the<br>verification. | MB:<br>notograph. Your uploaded photograph will be displayed<br>raph here, then you are required to paste your<br>e photograph will be clicked again for the purpose of |

- Once the information in Step 2 is submitted you will be forwarded to Step 3 i.e. Qualification Details
- STEP3- Qualification Details : Enter details like Qualification, Stream/Specialization, Status of the same i.e. Passed/Appearing, Batch Year etc.

|                | 1                   |                       |                  |
|----------------|---------------------|-----------------------|------------------|
| Review Details | General Information | Qualification Details | Exam Information |
|                |                     |                       | Sten 3 of        |

Kindly provide your previous qualification details, so that we can assess your scholarship (if any) based upon that.

10th Details

| entage | Course Commencement Year | Course Completion Year   |
|--------|--------------------------|--------------------------|
|        | 1000Y                    | mm                       |
|        | entage                   | Course Commencement Year |

2. Make sure that you satisfy the eligibility criteria for the programme you are interested

#### Previous Qualification From ?

○ India ○ Abroad

Upon successful payment of the LPUNEST fee, you would be notified with a thanks note along with the Application number and Payment transaction ID.

- BACK TO DASHBOARD

#### Thank You!

Your information has been successfully submitted.

Application Number : C21750605 Payment Transaction ID : 3164410959

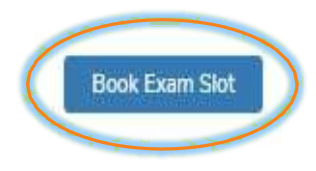

Post this you need to click on 'Book exam slot 'Button you will be directed to Exam slot booking page here you may proceed with Exam Date and time Selection.

- Once the information in Step 3 is submitted you will be forwarded to Step 4 i.e. Exam Information
- After Selection of Mode of Exam and Test State and City, Click on submit button.

| Review Details         | General Information | Qualification Deta | ils         | Exam Information |
|------------------------|---------------------|--------------------|-------------|------------------|
| Mode of Exam *         |                     |                    |             |                  |
| Test centre based exam | <b>2</b>            |                    |             |                  |
| Slot to be Booked By * | Test State/UT •     |                    | Test City * |                  |
| Applicant              | * Bihar             | ат.                | Begusarai   | *                |

Instructions for Applicant

- Applicant will book the slot.
- After applicant books the exam slot, applicant will receive email on registered email id which indicates test date, test city and time.
- · Hall ticket will be mailed to the student on registered email id. Applicants are required to carry the hall ticket to the test centre.
- · Applicant should check the registered email on a regular basis for updates regarding the test venue and test dates.
- · Applicant is required to carefully read all the information provided in the hall ticket.
- In case the applicant is facing any issue regarding the slot booking then he/she may write to the university at email lpunest@lpu.co.in or call at 01824404430
- · For a quick response, applicants are strongly advised to use the "Any Queries? Ask Us" button on the right panel of the screen

| ACK | BACK TO DASHBOARD | ( |
|-----|-------------------|---|
| - 7 |                   |   |

•

Once the exam information step is complete, candidate can click on continue to dashboard button and will be able to see the Rank your Preference button.

| Application for B.Tech Computer Science and<br>Engineering | A24200005 | Application Submitted<br>13/10/2023<br>Admission : Pending | Rank your<br>Preference |
|------------------------------------------------------------|-----------|------------------------------------------------------------|-------------------------|
| 🕹 Hall Ticket 🛛 🕹 LPUNEST Application PDF                  |           |                                                            |                         |

 On clicking Rank your preference button. Drag and Drop menu will be displayed where candidate can drag his/her preference as per the desired order and submit the same.

Under Graduate (Engineering) Application

Note: In case you opt for B.Tech (CSE - Software Product Engineering)/(CSE - AI and Data Engineering)/(CSE - Decision Science and Machine Learning), you have to qualify LPUNEST + Interview as per the eligibility criteria.

Check The Subjects Studied In 10+2 / Sr. Inter \*

Computer Science and Engineering

Electronics and Communication Engineering

English

Physics

Mathematics

Chemistry
Biology
Biotechnology

.....

....

Rank Your Preference \*

Step 1 of 1

 After submitting the preferences, candidate will get the confirmation message on screen and he/she has to wait for the allotment of seat as per the Online Counselling Schedule.

| (← в/ | ACK TO DASHBOARD                                                                                                    |
|-------|----------------------------------------------------------------------------------------------------|
|       | Thank You!                                                                                                    |
|       | Your preferences have been saved successfully.                                                                                                    |
|       | Application Number : A24200005                                                                                                    |
|       | Payment Transaction ID : NA                                                                                                    |
|       | For further reference and any correspondence, please ensure that you mention your application number printed above for easy retrieval of your application form.                                       |
|       | This also serves as an acknowledgement that your application has been received by the institution. You can print your completed application form<br>and acknowledgement receipt for your own records. |
|       |                                                                                                    |

Once the candidate gets his preference in Online Counselling, he/she will get an allotment letter from the university stating the allotment of seat done to the candidate.

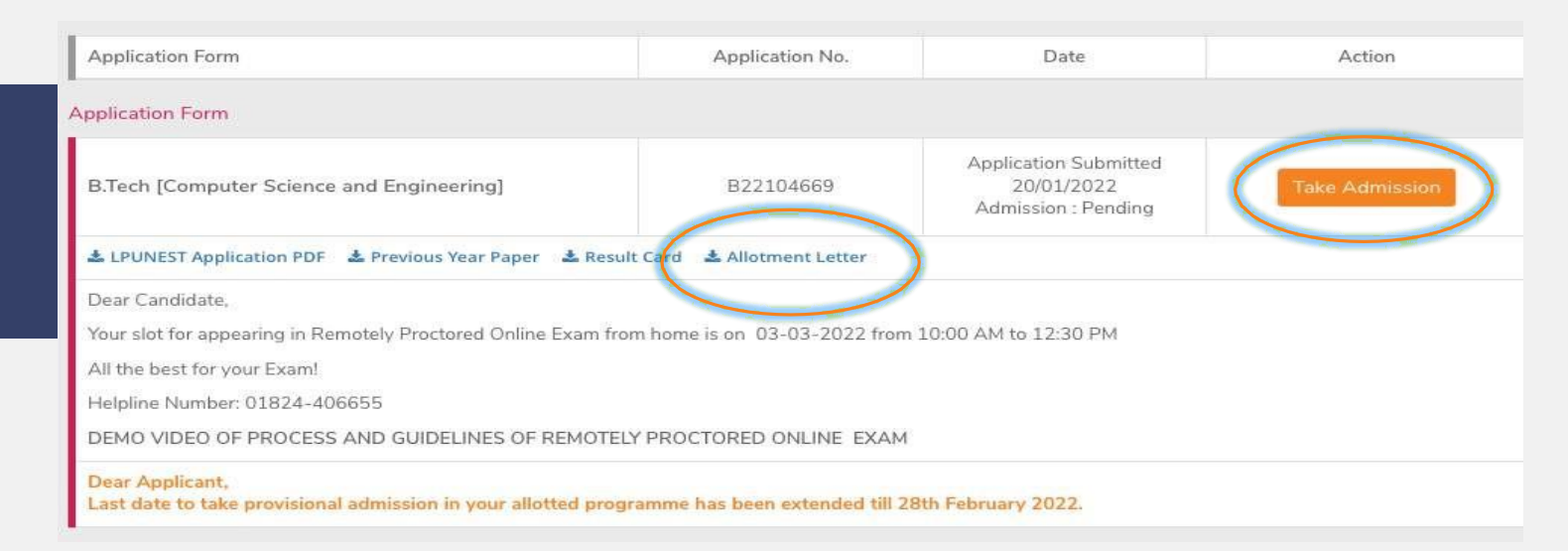

After receiving the allotment, he/she can apply for provisional admission in his/her allotted programme by clicking on Take Admission button.

Once candidate has successfully paid the fee to take provisional admission, he/she will be allocated a provisional registration number and post admission services will be activated for him/her.

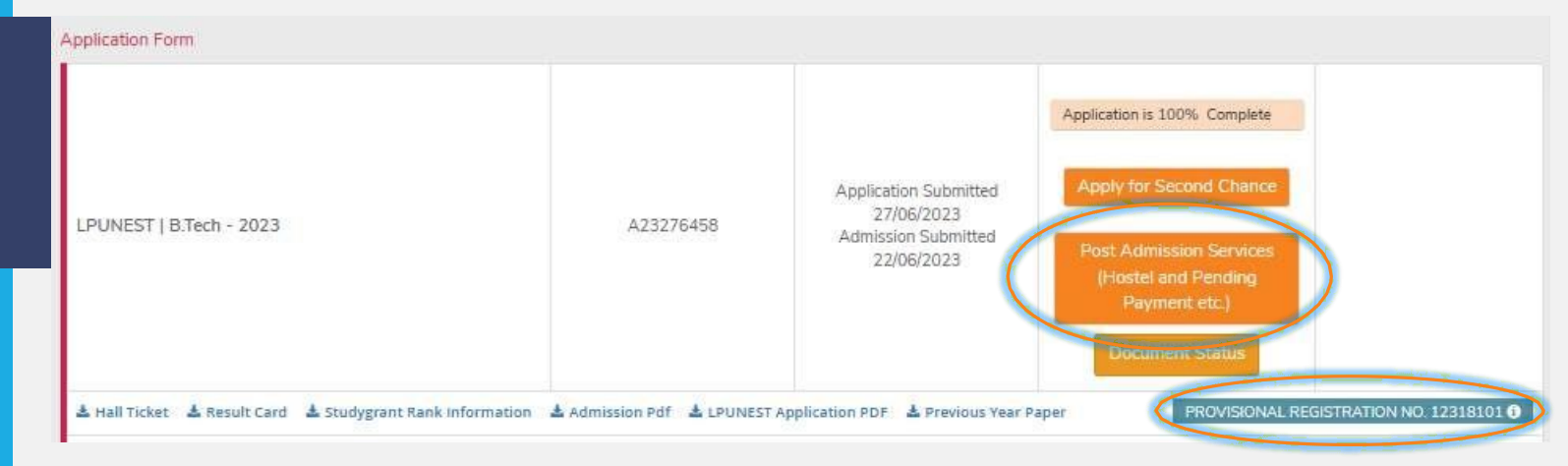

#### For Type 2 Programmes :

- Once you click on Take Admission button, you may proceed further with the Admission Process by filing requisite information in the respective fields.
- STEP1- General Information : Enter your basic details like Date of Birth, Category, Aadhar Card, Complete Address along with Contact numbers etc.

| General Information                                 | Qualification Details | Program Offered                                                                                                    |
|-----------------------------------------------------|-----------------------|----------------------------------------------------------------------------------------------------|
| General Information                                 |                       | Step 1 of 3                                                                                                    |
| 01/02/2001                                          |                       | General/OC                                                                                                    |
| Aadhar Card Number<br>Enter Your Aadhar Card Number |                       | Photograph<br>Choose Files No file chosen<br>Allowed formats: jpg.jpeg.png   Max file size Allowed: 1MB.<br>Note: - You are required to upload your latest and valid photograph. Your uploaded photograph will be displayed<br>on the hall ticket. In case, you will not upload your photograph here, then you are required to paste your<br>photograph on the hall ticket. At the time of the exam, the photograph will be clicked again for the purpose of<br>verification. |
| Contact Information                                 |                       |                                                                                                    |
| Address Line 1 *                                    |                       |                                                                                                    |

- Once the information in Step 1 is submitted you will be forwarded to Step 2 i.e. Qualification Details
- STEP2- Qualification Details : Enter details like Qualification, Stream/Specialization, Status of the same i.e. Passed/Appearing, Batch Year etc.

| 12th Qualification  | Details           |          |                 |       |  |
|---------------------|-------------------|----------|-----------------|-------|--|
| 12th Subject *      |                   |          |                 |       |  |
| Non Medical (MPC)   | Medical (BIPC)    | Commerce | Arts/Humanities | Other |  |
| 12th Status *       |                   |          |                 |       |  |
| 🛛 Passed 👘 Appearir | ng/Result Awaited |          |                 |       |  |

.

#### 12th Details

|      | Course Commencement Year * | Course Completion Year * |
|------|----------------------------|--------------------------|
| 12th | 2023                       | 2024                     |

Percentage needs to be entered in numeric value up to two decimal places only. Grades and CGPA needs to be entered in terms of equivalent percentage only.
 Make sure that you satisfy the eligibility criteria for the programme you are interested in.

Krishna

#### 12th Qualification From \*

India O Abroad

#### 12th School/College State \*

Andhra Pradesh

#### 12th School/College District \*

Krishna

.

12th School/College City \*

#### 12th School/College Name\*

Sri Chaitanya Junior College

12th Board/University\*

Board Of Intermediate Education, Andhra Pradesh

Have you attended any coaching ?\*
O Yes No

• **STEP3- Programme Selection:** You can now select the programme and choose the appropriate fee option i.e.

a) Full Semester Fee,

b) Semester fee applicable assuming maximum scholarship slab and

c) Minimum provisional registration fee

#### Program Offered

#### Choose your Programme \*

B.Sc. (Hons.) Economics

You have been allotted B.Sc. (Hons.) Economics as your programme for admission. You may now proceed with fee payment.

Choose Your Fees \*

Full semester fee

O Minimum provisional registration fee

 Semester fee assuming you get maximum scholarship slab (Recommended)

#### Amount Payable: 80000

#### 1. Declaration for Depositing Pending Fee

I am aware that I am depositing partial fees/charges for the admission and here I undertake to deposit the balance amount (if any for Programme/Residential/Laundry/Mess/Transport etc.) by 29th Feb 2024. In case I fail to deposit the balance amount by the mentioned date, then my admission may be cancelled and the fee/charges already deposited by me may be forfeited or penalty/fine may be imposed or any other action as deemed fit may be taken by the University.

#### 2. Consent for Eligibility Confirmation

I have checked the eligibility criteria for **B.Sc. (Hons.) Economics** and I am aware that the admission confirmation is subject to fulfillment of defined criteria, uploading of documents and verification of submitted documents.\*

I agree with both the declarations and give my consent

Post selection of appropriate fee option once you click on Pay Admission Fee button, you will be able to Review the Payment Details and to make payment accordingly.

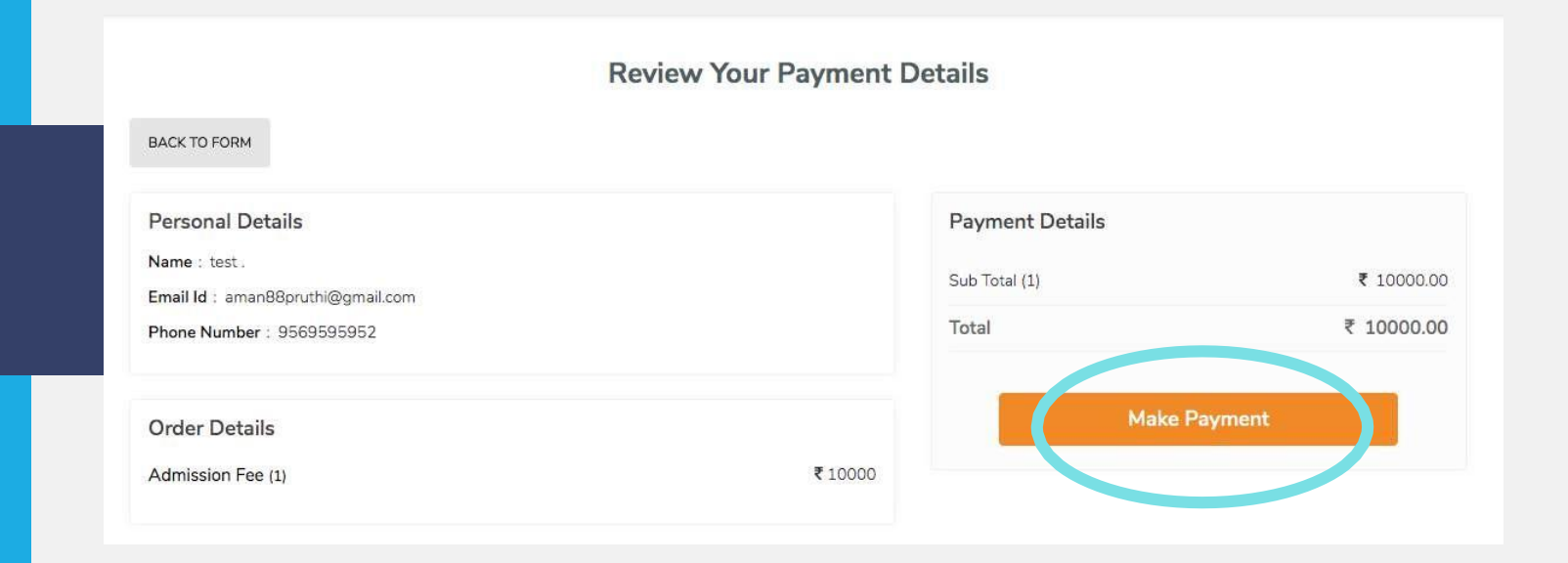

 Check your contact details carefully visible in the left side of the screen and click on Make Payment button highlighted orange in color

Select the appropriate and convenient payment method from the multiple payment options available on our web portal like Credit/Debit Card, Netbanking, Wallet, UPI etc. Submit the required details and click on Pay Now Button.

|                                                       | ₹10,000                    |
|-------------------------------------------------------|----------------------------|
| Credit/Debit Card<br>Visa, Mastercard, Maestro, Rupay | Pay with Credit/Debit Card |
| Netbanking     Pay with Internet Banking Account      | Evnin/ Date CVV            |
| Pay using a Wallet                                    | MM / YY                    |
| UPI Pay using BHIM, Tez and other UPI apps            | Cardholder's Name          |

Your payment would be processed by our partner bank using safe and secure transfer method

Upon successful payment of the provisional admission fee, you would be notified with a thanks note along with the Application number and Payment transaction ID.

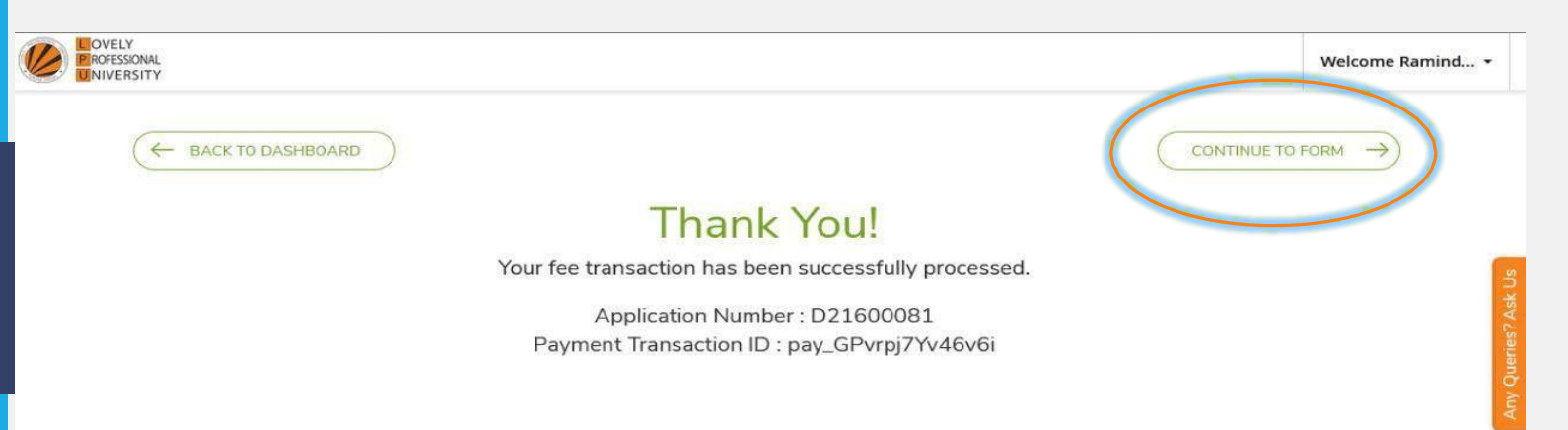

Post this you need to click on 'Continue to Form' option visible at the top right of the screen and you will be directed to your dashboard from where you may proceed with post admission services.

### Post Admission Services

 Upon successful completion of the provisional admission process the LPUAdmit dashboard would reflect a button "Proceed to Post Admission Services" button.

| Application Form                  |           |                                   |                                                                 |  |
|-----------------------------------|-----------|-----------------------------------|-----------------------------------------------------------------|--|
| LPUNEST   (Under Graduate) - 2024 | C24850831 | Admission Submitted<br>21/11/2023 | Continue to LPUNEST<br>Application                              |  |
| 940 3 A<br>A                      |           |                                   | Post Admission Services<br>(Hostel and Pending<br>Payment etc.) |  |
| Admission Pdf                     |           |                                   |                                                                 |  |

- Now you can proceed further with the Post Admission Services Interface for:
  - Document Submission
  - Availing Residential and Other Facilities
  - Fee Clearance
  - Accessing University Management System (UMS) Account

#### Post Admission Services

- You can now log-in to the admission portal using your User Name and Password or through Registered Mobile number and OTP. For that you must visit <u>https://admission.lpu.in</u>
- Click on Login visible at the top right of the page
- $\leftarrow$  ightarrow m C m chttps://admission.lpu.in

🗞 🏠 🖆 🚇 🙎

Last date to Apply for Admission with Maximum Scholarship for most of the programme is **31st July, 2021**.

|                                                                                       | f Login with Facebook. G+ Login with Goog        |
|---------------------------------------------------------------------------------------|--------------------------------------------------|
|                                                                                       | OR                                               |
|                                                                                       | EMAIL / MOBILE NO / APPLICATION NO               |
| LPU Admit                                                                             | Your Email ID / Mobile Number / Application Numb |
| s an online portal that enables students to kick-start their enriching                | PASSWORD                                         |
| ourney at LPU where one can know more about the programme of their                    | G Your Password *                                |
| nterest and proceed with admission. Applicants need to apply and                      |                                                  |
| qualify LPUNEST for Admission except for some programmes. In some                     | Login vi                                         |
| programmes Counselling/Interview will also be conducted. Applicant can also           | Check to remember your login details             |
| check their result,download offer & acceptance letter (International/NRI Applicants), |                                                  |
| avail residential and other facilities.                                               | LOGIN                                            |
|                                                                                       | FORGOT PASSWORD?                                 |
|                                                                                       |                                                  |
|                                                                                       |                                                  |
|                                                                                       |                                                  |

You may enter your login credentials i.e. Application Number and Password and click on Login Button

## Post Admission Services

Once logged-in, you would see dashboard providing you important features like Provision to apply for LPUNEST or Second Chance of LPUNEST, to proceed for Post Admission Services, to Download varied forms/documents, to raise queries, to see your profile, previous communication records etc.

| Application Form                                      |           |                     |                                                                 |  |
|-------------------------------------------------------|-----------|---------------------|-----------------------------------------------------------------|--|
| LPUNEST   (Under Graduate) - 2024                     |           | Admission Submitted | Continue to LPUNEST<br>Application                              |  |
|                                                       | C24850831 | 21/11/2023          | Post Admission Services<br>(Hostel and Pending<br>Payment etc.) |  |
| Admission Pdf PROVISIONAL REGISTRATION NO. 12400001 0 |           |                     |                                                                 |  |

In case student needs assistance in uploading of documents, availing residential facilities, he/she can contact our Post Admission Support Helpline: 01824-516100

For General/ Admission Related Enquiry: Phone: +91-1824-517000 Phone: +91-1824-404404

**For Post Admission Services:** Phone: +91-1824-516100 **WhatsApp Chat:** +91 98525 69000

Email: admissions@lpu.co.in (Admissions) Email: int.admissions@lpu.co.in (International Admissions) Email: info@lpu.co.in (General)

**Postal Address:** Lovely Professional University, Jalandhar - Delhi G.T. Road, Phagwara, Punjab (India) - 144411

Contact Us